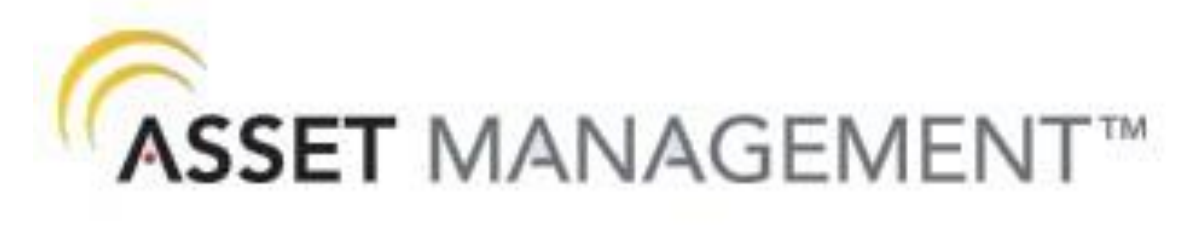

### **Connection Guide**

Original Version: 7/25/2014

Updated 10/10/2016 by EM

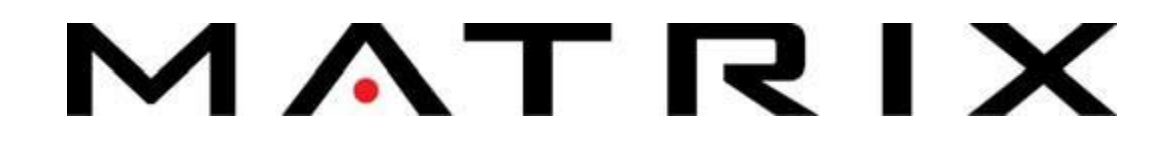

### **Table of Contents**

| Using This Guide      |
|-----------------------|
| Troubleshooting Chart |
| Meraki                |
| EC2 Feed              |
| Asset Management11-12 |
| Netpulse13-14         |
| Gateway Status        |
| Accucode              |
| Xirrus                |

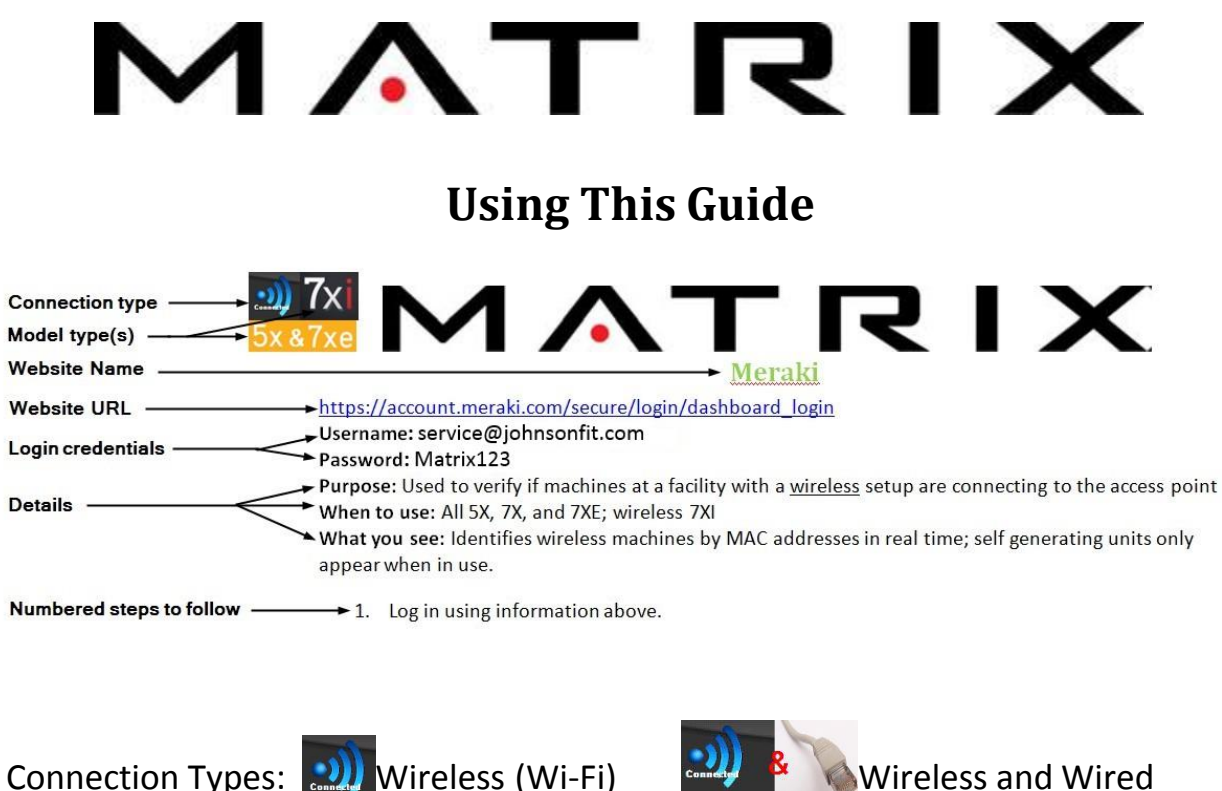

Model Types:

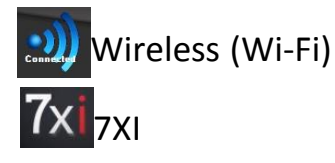

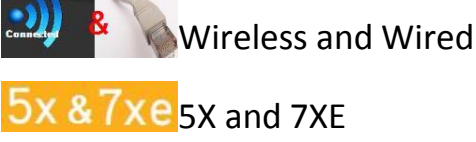

All URLS should be opened and viewed using Google Chrome or Mozilla Firefox

Return to the Troubleshooting Chart by clicking Return to Troubleshooting Chart

Third Party Contact Info (see Team Lead before contacting directly):

Meraki: (415) 432-1203

Netpulse: (415) 643-0223 ext 2 support@netpulse.com

Accucode: (303) 639-6111 fitnessorders@accucode.com

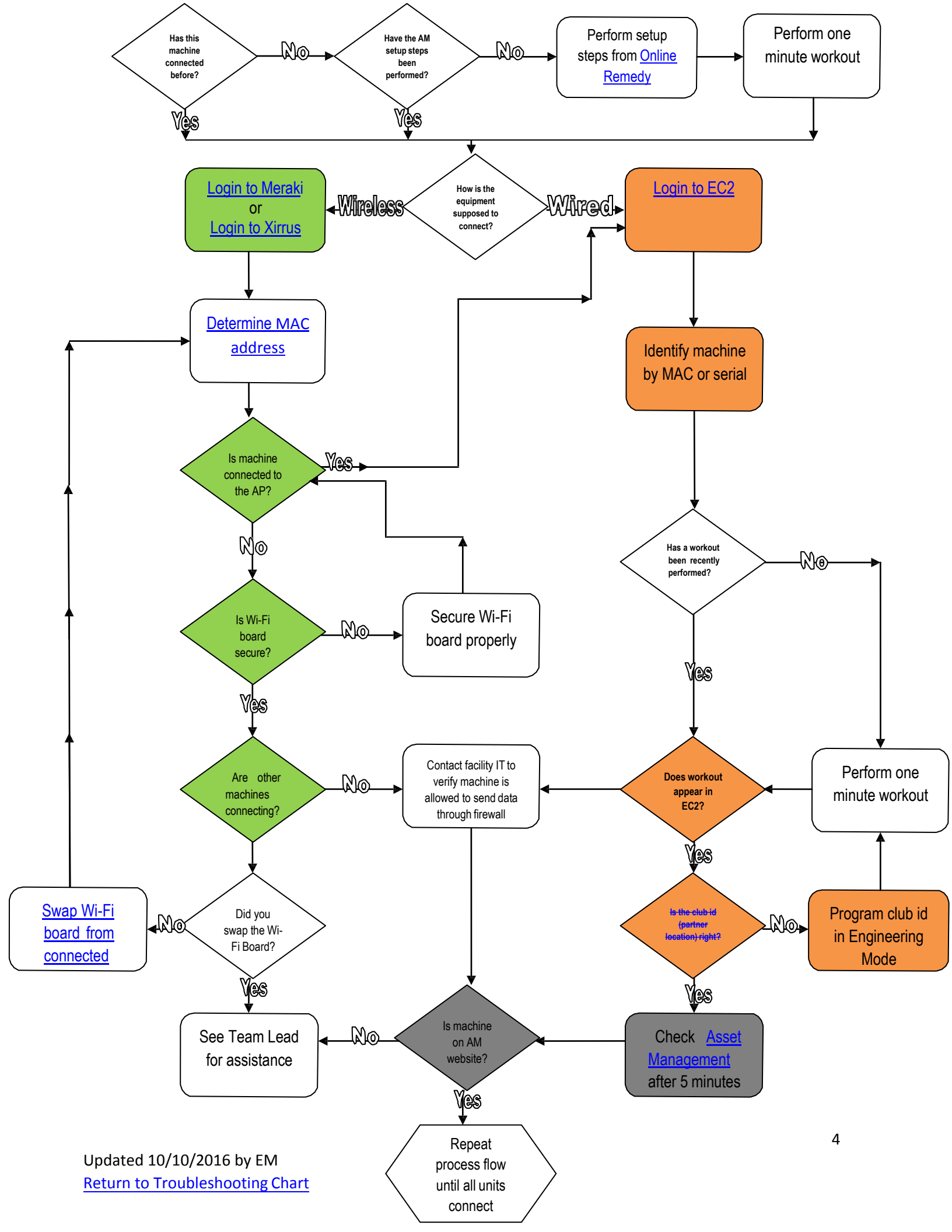

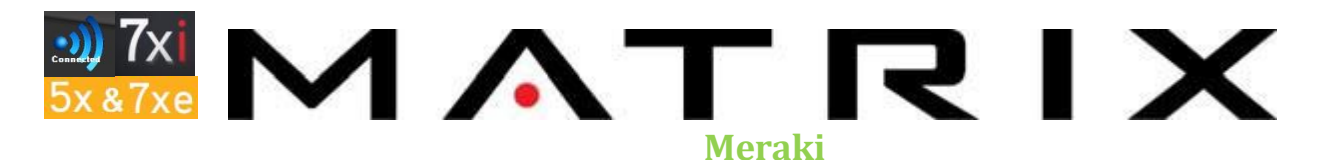

https://account.meraki.com/secure/login/dashboard\_login

Username: service@johnsonfit.com

Password: Matrix123

**Purpose:** Used to verify if machines at a facility with a <u>wireless</u> setup are connecting to the access point

When to use: All 5X, 7X, and 7XE; wireless 7XI

What you see: Identifies wireless machines by MAC addresses in real time; self-generating units only appear when in use.

- 1. Log in using the information above.
- 2. Select "Johnson Fitness" organization: facilities with 7XI (most locations), 7XE, and 5X.

- Select "Netpulse" organization: facilities with 7XI (very few) and 5X/7XE.

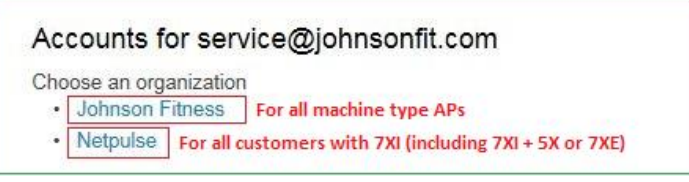

3. After selecting the desired organization, select "Wireless > Access Points" on the left side of the screen.

| disco Meraki | Johnson Fitness V  | •                                            |  |  |
|--------------|--------------------|----------------------------------------------|--|--|
| Network-wide | Monitor            | Configure                                    |  |  |
| Wirologg     | Access points      | SSIDs                                        |  |  |
| Wileiess     | Map & floor plans  | Access control<br>Firewall & traffic shaping |  |  |
| Help         | Air Marshal        |                                              |  |  |
|              | Location analytics | Splash page                                  |  |  |
|              | Location heatmap   | SSID availability                            |  |  |
|              | PCI report         | Radio settings                               |  |  |
|              | RF spectrum        |                                              |  |  |

4. Click the second dropdown menu and select either JHTNA (for MR24/26) or MR12 Asset Management, depending on the customer.

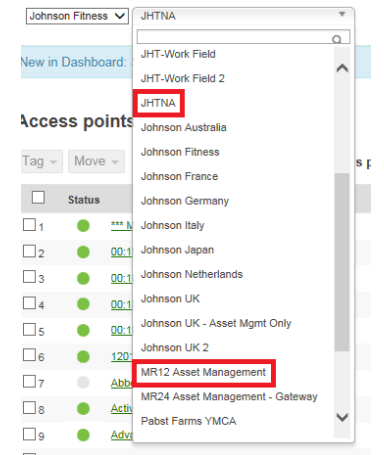

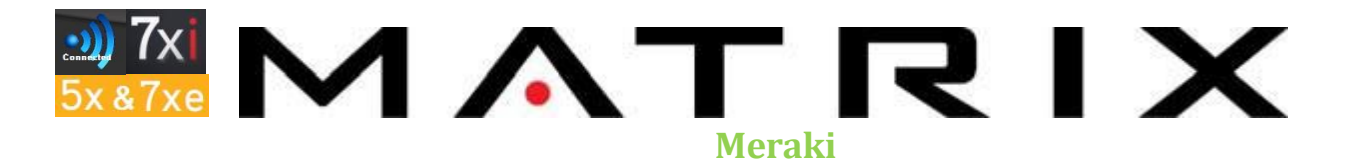

- 5. Type the facility name in the search field, if needed, to find a facility's access point (AP) and its status.
  - Green=access point is fully functional.
  - Yellow=an IT/networking problem with the access point has occurred.
  - Red=access point has not been active/connected for 2 weeks or less.
  - Gray=access point has not been active/connected for 2+ weeks or has never been active.
- 6. Click the name of the facility to verify how many machines are connected to the AP. Depending on the number of machines and facility layout there may be more than one AP per site.

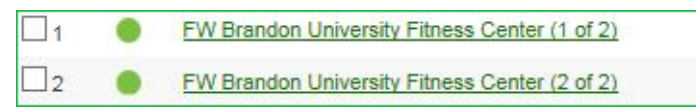

7. A list will appear noting how many clients (machines) are connected at the moment. Each will be labeled with the MAC address of the Wi-Fi card in each machine\*. If a client is labeled as "picard" click on it and the MAC address will appear on a new page.

| Current clients (13) III      |                         |          |          |             |
|-------------------------------|-------------------------|----------|----------|-------------|
| Ethernet traffic: 4.6 Mbps (4 | 4.4 Mbps ( 48.3 Kbps 1) |          |          |             |
| 0 Mb/s                        |                         |          |          |             |
| 4.5 Mb/s                      |                         |          |          |             |
| 3 Mb/s                        |                         |          |          |             |
| 1.5 Mb/s                      |                         |          |          |             |
| 0 Mb/s                        | 10:41:05                | 10:41:10 |          | 10:41:15    |
| Description                   | Associated for          |          | Usage *  | SSID        |
| 78.92.9c c6.aa.1e             | 6.1 days                |          | 4.42 GB  | npwireless  |
| 78 92 9c c3 05 30             | 6.3 days                |          | 3.54 GB  | npwireless  |
| 78.92.9c c3:53 ba             | 6.1 days                |          | 3.41 GB  | npwireless  |
| 78:92:9c:c2:fc:14             | 6.1 days                |          | 3.30 GB  | npwireless  |
| 78.92.9c c6:34:4a             | 6.1 days                |          | 3.11 GB  | npwireless  |
| 78 92 9c c3 53 16             | 6.3 days                |          | 2.60 GB  | npwireless  |
| 78 92 9c c3 bb e6             | 6.3 days                |          | 2.43 GB  | npwireless  |
| 78.92.9c.c0.4c.34             | 6.1 days                |          | 1.88 GB  | npwireless  |
| 78.92.9c.c0.4c.5a             | 4.2 hours               |          | 472.3 MB | npwireless  |
| 78 92 9c c0 4c 82             | 4.2 hours               |          | 198.5 MB | npwireless  |
| 78.92.9c c0.49.3a             | 4.2 hours               |          | 32.6 MB  | npwireless  |
| 78.92.9c c3.53.9e             | 42 hours                |          | 29.3 MB  | npwireless. |
| picard D                      | 4,2 hours               |          | 731 KB   | npwireless  |

\*To verify the MAC address of a machine: look at the Wi-Fi board connected to the UCB, obtain through the <u>service mode (5X) or network mode (7XE) on the console</u>, or use the Main Feed pages of the EC2 feed if the machine has connected before.

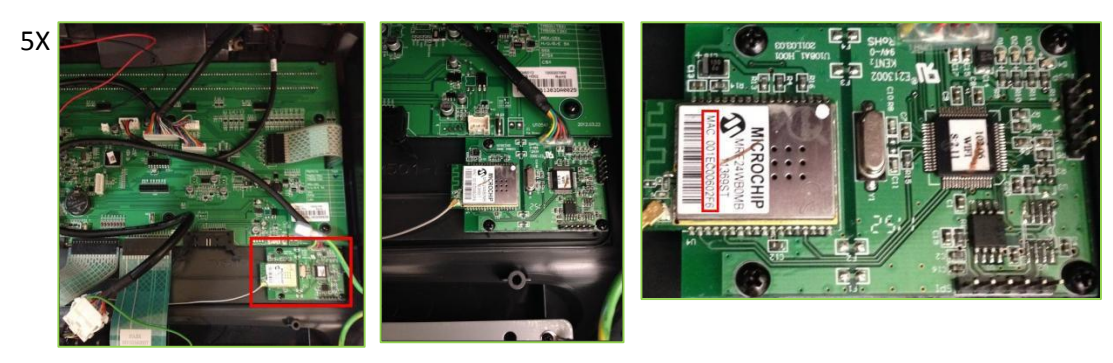

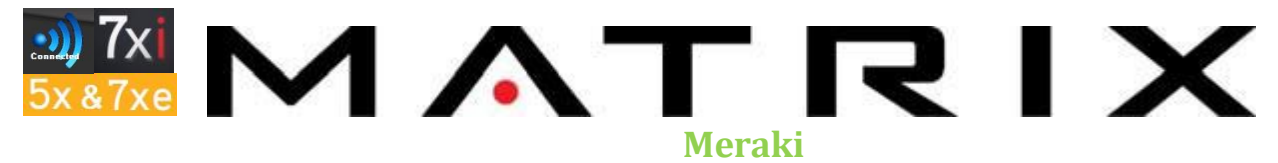

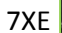

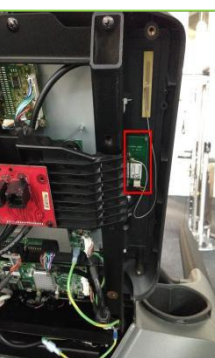

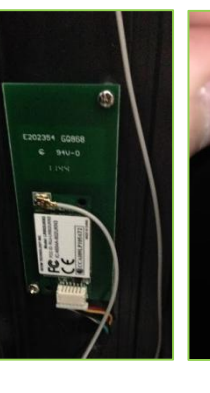

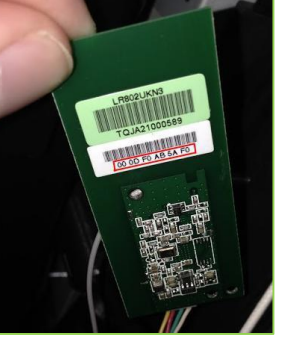

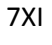

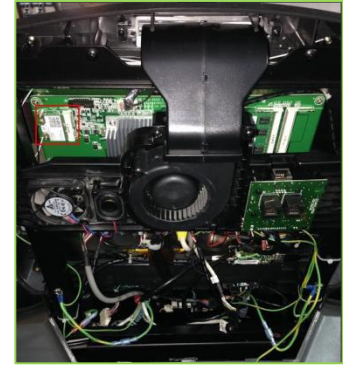

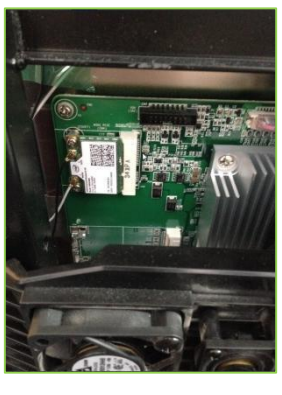

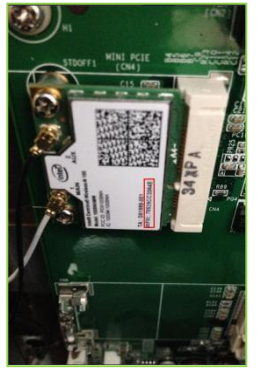

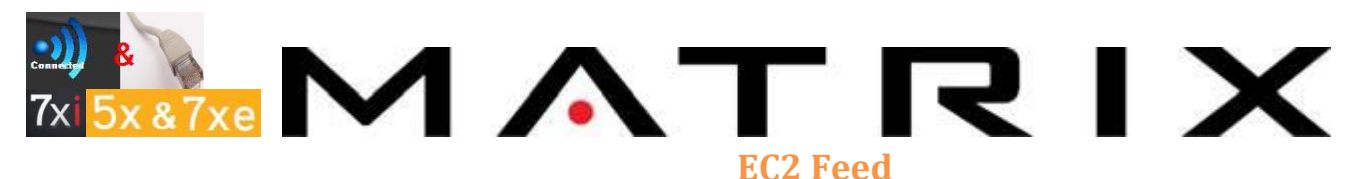

When to use: For all machines using Asset Management.

#### MAC address page:

http://ec2.netpulse.net/api/assets/history?mac=78:92:9C:c3:0d:8a&num\_results=100&start\_idx=&api\_key=9%2BJKLSfizDw%3D

Purpose: Verify machine has reached Netpulse server by viewing by MAC address

What you see:

total= number of communications with server total="2757"
returned= communications visible on page returned="100"
date\_time= when communication occurred date\_time="2013-10-31 13:27:04"
ver= software version ver="App:1.1, I0:9.4,
serial=console serial number returned="CTM521130700108
frame\_serial= frame serial number frame\_serial="FTM501E130715559"
partner\_location\_id= club id partner\_location\_id="1108"

- 1. The **MAC** address is unique to every Wi-Fi board (machine) and cannot be edited inside the console.
- 2. In the URL field, input the MAC address after 'mac='

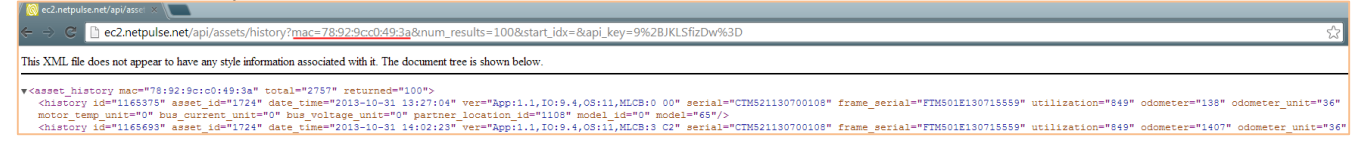

 To change the number of results visible, in the URL after 'num\_results=' insert number between 1 and 1000 depending on how many records you wish to view. Below the URL has been changed to view 25 communications with the server.

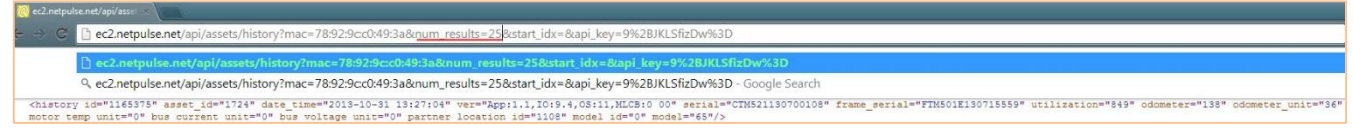

4. Since the results are limited to 1000 results per page, you may have to change where your results begin. To change the starting point of communications with the server, change the number after the words 'start\_idx=' to the desired amount. Hit F5 to refresh data. In the example below, the URL has been changed to view the next 25 communications with the Netpulse server after the 2,722<sup>nd</sup> instance of communication for MAC address 78:92:9C:C0:49:3A.

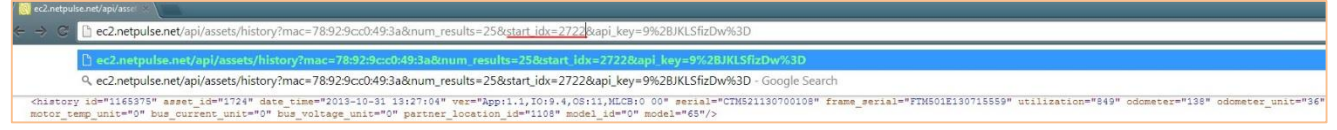

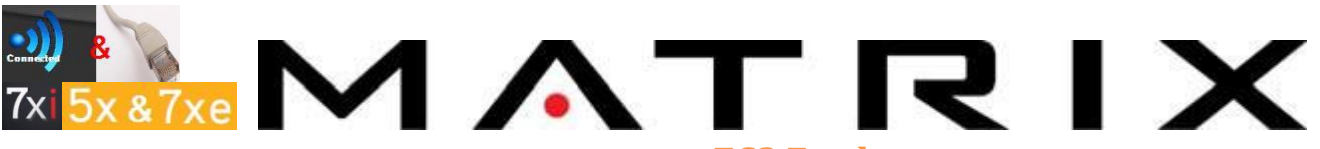

#### EC2 Feed

5. If a machine has never connected to the server it will not have any results to show and machine needs to be configured or there is a problem with the facility's firewall.
This XML file does not appear to have any style information associated with it. The document tree is shown below.

<response status="error" error="MAC address not found: 00:0d:f0:ab:7c:24"/>

 If a MAC address has communicated with multiple machines/serial #s it may show no results. This is because the Wi-Fi board has been associated with multiple serial numbers.
 This XML file does not appear to have any style information associated with it. The document tree is shown below.

<response status="error" "Multiple results were returned; only expected a single row. sql: /\* com.netpulse.db.Asset.loadByFarams() \*/ select (as\_r.id) as id, (as\_r.equipment\_id) as equipment\_id, (as\_r.mac) as mac, (as\_r.frame\_serial) as frame\_serial, (as\_r.create\_date) as oreate\_date, (as\_r.lan\_ip) as lan\_ip, (as\_r.update\_date) as update\_date, (eq.mfr) as equipment\_mfr\_id from asset as\_r join equipment eq on as\_r.equipment\_id = e and ((as\_r.mac = ?)) ; mac: 00:12:00:06:01:39"/>

#### Product page:

Purpose: Verify machine has reached Netpulse server by viewing by (programmed) frame serial number What you see:

total= number of communications with server total="2757"
returned= communications visible on page returned="100"
date\_time= when communication occurred date\_time="2013-10-31 13:27:04"
ver= software version ver="App:1.1, I0:9.4,
serial=console serial number serial="CTM521130700108
frame\_serial= frame serial number frame\_serial="FTM501E130715559
partner\_location\_id= club id partner\_location\_id="1108"

- Shows the number of times the frame serial has communicated with the server. Note: 5X and 7XI frame serials will appear beginning with an F.
- 2. In the URL field input the frame serial number after 'frame\_serial='

| 😑 😋 🗋 ec2.netpulse.net/api/assets/history?frame_serial= <u>FTM501E130715559</u> #_results=100&start_idx=&api_key=9%2BJKLSfizDw%3D 😭 |
|----------------------------------------------------------------------------------------------------|
| liss XML file does not appear to have any style information associated with it. The document tree is shown below.                   |
| <pre></pre>                                                                                                    |

**Note: it has to be entered the same way it is entered on the console.** If the serial was entered incorrectly (missing a letter or number) it is not possible do a general search via this product page. This search specifically looks for the serial number programmed in the console at any given time and will not show if a frame serial number was changed/updated

- 3. This will search the amount of times that a programmed frame serial has reached the server and will show the date a workout or error message occurred. **Hit F5 to refresh data.**
- 4. See previous page for instructions on changing the amount of communications to view (insert bookmark)

Updated 10/10/2016 by EM Return to Troubleshooting Chart

## 

Main feed:

http://ec2.netpulse.net/api/assets/index?&num results=1000&start idx=&api key=9%2BJKLSfizDw%3 D http://ec2.netpulse.net/api/assets/index?&num results=1000&start idx=1000&api key=9%2BJKLSfizD w%3D http://ec2.netpulse.net/api/assets/index?&num\_results=1000&start\_idx=2000&api\_key=9%2BJKLSfizD\_ w%3D http://ec2.netpulse.net/api/assets/index?&num results=1000&start idx=3000&api key=9%2BJKLSfizD w%3D http://ec2.netpulse.net/api/assets/index?&num results=1000&start idx=4000&api key=9%2BJKLSfizD w%3D http://ec2.netpulse.net/api/assets/index?&num results=1000&start idx=5000&api key=9%2BJKLSfizD <u>w%3D</u> Purpose: When searching by MAC or frame serial numbers do not yield results and you have partial info. What you see: total= number of communications with server <a>Austral="4433"</a> returned= communications visible on page returned="1000" mac=MAC address mac="78:92:9C:C0:49:3A frame\_serial=frame serial number frame\_serial="FIM501E130715559 create\_date=first communication date/time with the server create\_date="2013-10-31 13:27:02"

lan\_ip=IP address lan\_ip="10.17.15.73"

update\_date=last communication date/time with the server [update\_date="2014-06-25 13:00:26"]

1. Search using the **partial frame serial**, **MAC address**, **location id**, or **IP address** using Control+F. The frame serial will appear as it is programmed in the console.

| E S C C cz.netpulse.net/api/assets/index?#_results=1000&start_idx=3000&api_key=9%2BJKLSfizDw%3D                                                                                                    |                                                        |
|----------------------------------------------------------------------------------------------------|--------------------------------------------------------|
| <pre><asset club_loc<br="" create_date="2013-11-22 09125155" frame="" id="2001" lan_1p="10.1/.16.152" location_id="1/5/" mac="/019219C:0619210C" serial="fix5012130/15361" update_date="2014-06-25 15:16:13">invites</asset></pre>                                                                                                    | Left a M                                               |
| stevens Foint" location time fone="Us/Central"/>                                                                                                    |                                                        |
| <pre>casset id="1999" mac="78:92:90:00:A9:24" frame serial="fIN501E130715362" create date="2013-11-21 15:35:21" lan_jp="10.17.16.101" update_date="2014-06-25 13:25:27" location_id="1757" club location_name="16:101" update_date="2014-06-25 13:25:27" location_id="1757" club location_name="16:101" update_date="2014-06-25 13:25:27" location_id="1757" club location_name="16:101" update_date="2014-06-25 13:25:27" location_id="1757" club location_name="16:101" update_date="2014-06-25 13:25:27" location_id="1757" club location_name="16:101" update_date="2014-06-25 13:25:27" location_id="1757" club location_name="16:101" update_date="2014-06-25 13:25:27" location_id="1757" club location_name="16:101" update_date="2014-06-25 13:25:27" location_id="1757" club location_name="16:101" update_date="2014-06-25 13:25:27" location_id="1757" club location_name="16:101" update_date="2014-06-25 13:25:27" location_id="1757" club location_name="16:101" update_date="2014-06-25 13:25:27" location_id="1757" club location_name="16:101" update_date="16:101" update_date="</pre> | 'YHCA Stevens Foint/YHCA -                             |
| Stevens Foint" location time zone="US/Central"/>                                                                                                    | And and an an an an an an an an an an an an an         |
| <pre>casset id="2005" mad="7819219C:C3195:64" frame serial="fitsoif15363" create date="2013-11-22 09:31:21" lan_jp="10.17.16.125" update date="2014-06-25 15:11:08" location id="1757" club location name=""""""""""""""""""""""""""""""""""""</pre>                                                                                                    | 'YHCA Stevens Foint/YHCA -                             |
| Stevens Point" location_time_rone="US/Central"/>                                                                                                    | Construction of the second second second second second |
| <pre><asset 1d="2008" club_location_name="10.17.16.138" create_date="2013-11-22 10:14:20" frame_serial="FIM501E130715364" lan_ip="10.17.16.138" location_id="10.17.16.138" mac="78:92:9C:C6:SC:BC" td="" update_d<="" update_date="10.17.16.138"><td>"YHCA Stevens Point/YHCA -</td></asset></pre>                                                                                                    | "YHCA Stevens Point/YHCA -                             |
| Stevens Foint" location_time_zone="US/Central"/>                                                                                                    |                                                        |
| <pre><asset -<="" club_location_name="10.17.16.194" create_date="2013-11-22 09:34:47" frame_serial="fTM501E130715365" id="2006" lan_ip="10.17.16.194" location_id="1757" mac="78:92:9C:C3:06:22" point="" stevens="" td="" update_date="&lt;/td&gt;&lt;td&gt;" ymca=""></asset></pre>                                                                                                    |                                                        |
| Stevens Foint" location_time_zone="US/Central"/>                                                                                                    |                                                        |
| <pre>casset id="1992" mac="78:92:9C:C6:AB:E2" frame_serial="FTMS01E130715431" create_date="2013-11-21 14:44:04" lan_ip="10.17.16.67" update_date="2014-06-25 11:14:05" location_id="1757" club_location_name=""""""""""""""""""""""""""""""""""""</pre>                                                                                                    | ANCA Stevens Point/YNCA -                              |
| Stevens Point" location_time_zone="US/Central"/>                                                                                                    |                                                        |
| <pre>casset id="1995" mac="78:92:90:03:55:E5" frame_serial="FIN501E130715433" oreate_date="2013-11-21 15:42:27" lan_ip="10.17.16.79" update_date="2014-06-25 14:55:24" location_id="1757" club_location_name=""""</pre>                                                                                                    | rMCA Stevens Point/YMCA -                              |
| Stevens Point" location_time_zone="US/Central"/>                                                                                                    |                                                        |
| <pre><asset -<="" club_location_name="10.17.16.183" create_date="2013-11-21 14:33:36" frame_serial="FIN501E130715434" id="1984" lan_ip="10.17.16.183" location_id="1&lt;/td&gt;&lt;td&gt;" mac="78:92:90:03:55:20" point="" stevens="" td="" update_date="2014-06-25 14:52" ymca=""></asset></pre>                                                                                                    |                                                        |
| Stevens Foint" location_time_rone="U3/Central"/>                                                                                                    |                                                        |
| <pre><asset club_l<="" club_location_id="1757" club_location_name="10.17.16.119" create_date="2013-11-21 14:51:17" frame_serial="FINS01E130715435" id="1993" lan_ip="10.17.16.119" location_id="1757" mac="78:92:90:06:22:FA" td="" update_date="2014-06-25 15:21:34"><td>"YNCA Stevens Point/YNCA -</td></asset></pre>                                                                                                    | "YNCA Stevens Point/YNCA -                             |
| Stevens Point" location_time_zone="US/Central"/>                                                                                                    |                                                        |
| <pre><asset create_date="2013-12-17 10:47:56" frame_serial="FIM501E130715491" id="2306" lan_ip="10.87.62.233" mac="00:lE:C0:06:lE:56" update_date="2013-12-18 07:30:30"></asset></pre>                                                                                                    |                                                        |
| <pre><asset frame_serial="FIN501E130715492" id="2165" lan_ip="10.72.104.221" mac="00:1E:C0:06:01:5F" oreate_date="2013-12-12 15:05:55" update_date="2013-12-18 07:33:46"></asset></pre>                                                                                                    |                                                        |
| <pre><asset create_date="2013-12-12 15:06:21" frame_serial="FTM501E130715493" id="2169" lan_ip="10.136.196.144" mac="00:1E:C0:06:1A:A5" update_date="2013-12-17 11:33:14"></asset></pre>                                                                                                    |                                                        |
| <pre><asset 1d="2170" create_date="2013-12-12 15:06:45" frame_serial="FTM501E130715494" lan_ip="10.185.47.204" mac="00:1E:C0:06:20:D8" update_date="2013-12-17 16:07:57"></asset></pre>                                                                                                    |                                                        |
| <pre>casset id="2124" mac="00:1E;C0:06:01:1E" frame serial="FTM501E130715516" create date="2013-12-09 08:05:05" lan ip="10.15.5.29" update date="2014-05-07 05:44:40" location id="710" club location name="Bo"</pre>                                                                                                    | obel's Germany/Bobbel's German;                        |
| <pre>location_time_xone="Europe/Berlin"/&gt;</pre>                                                                                                    |                                                        |
| <pre><asset 1d="2031" create_date="2013-11-26 16:06:06" frame_serial="FIM501E130715517" lan_ip="10.76.86.177" mac="00:1E:C0:06:33:D7" update_date="2014-06-25 14:46:40"></asset></pre>                                                                                                    |                                                        |
| <pre><asset create="" date="2014-01-03 12:14:26" frame="" id="2030" lan="" lp="10.16.226.114" mac="00:1E:C0:06:1F:C5" serial="FTM501E130715518" update=""></asset></pre>                                                                                                    |                                                        |
| <pre>casset id="2028" mac="00:1E:C0:06:1D:D3" frame_serial="FTM501E130715519" create_date="2013-11-26 16:02:21" lan_ip="10.117.234.191" update_date="2014-06-25 14:49:15"/&gt;</pre>                                                                                                    |                                                        |
| <pre><asset 1d="2027" 1p="10.2.193.10" create="" date="2014-05-08 11:36:41" frame="" lan="" mac="00:1E:C0:06:02:F1" serial="FTM501E130715520" update=""></asset></pre>                                                                                                    |                                                        |
| <pre>casset id="1729" mac="78:92:90:00:40:34" frame serial="FTM501E130715556" create date="2013-10-31 14:02:27" lan ip="10.17.15.34" update date="2014-05-02 12:53:36" location id="831" club location name="¥</pre>                                                                                                    | MCA South Valley/YMCA - South                          |
| Valley" location time zone="US/Pacific"/>                                                                                                    |                                                        |
| <pre>casset id="1718" mac="78:92:90:C3:53:92" frame serial="FTM501E130715557" create date="2013-10-51 13:03:52" lan 1p="10.17.15.24" update date="2014-06-25 12:15:45" location id="831" club location name="Y</pre>                                                                                                    | MCA South Valley/YMCA - South                          |
| Valley" location time rone="US/Pacific"/>                                                                                                    |                                                        |
| <pre>casset id="1717" mac="78:92:9C:C3:05:30" frame serial="FTM501E130715558" oreate_date="2013-10-31 13:02:03" lan ip="10.17.15.110" update_date="2014-05-02 09:47:17" location id="831" club location name=""""</pre>                                                                                                    | YMCA South Valley/YMCA - South                         |
| Valley" location time zone="US/Pacific"/>                                                                                                    |                                                        |
| <pre><asset <="" club="" create="" date="2014-06-25 13:00:26" frame="" id="831" ip="10.17.15.73" lan="" location="" mac="78:92:9C:C0:49:3A" name="Y" pre="" serial="FTM501T130715559" update=""></asset></pre>                                                                                                    | MCA South Valley/YMCA - South                          |
| Valley" location time zone="US/Pacific"/                                                                                                    |                                                        |

2. You may have to search **all main feed pages** to find the correct machine.

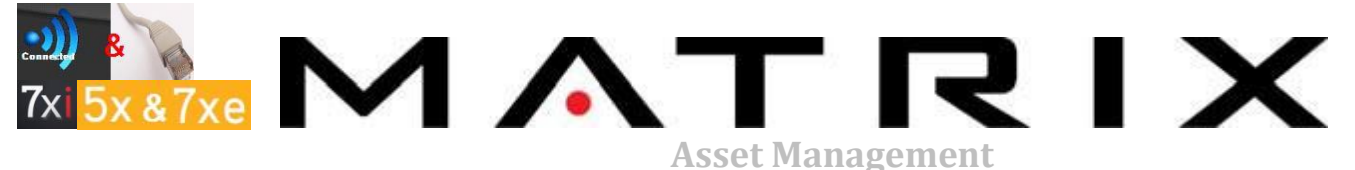

#### http://am.matrixfitness.com/en/user/login

**Username:** support email for each territory e.g. nwsupport **Password:** matrix

Purpose: The website the customer uses to manage their equipment.

When to use: After verifying the machines have communicated to the EC2 feed (5X, 7X, 7XE, 7XI) What you see: Frame serials, console serials, software versions, workout data, error messages

1. Search for the required facility by sorting the table by name or club id.

|     | Facilitie<br>Show all facilities | S                                    |                             |               | Logged in as: nwsup | port   Profile   Feedback |
|-----|----------------------------------|--------------------------------------|-----------------------------|---------------|---------------------|---------------------------|
| ows | e Facilities                     |                                      |                             |               | 5                   | earch:                    |
| Jm. | Code Name                        | Name                                 | Nick Name                   | Edit Facility | Upload Logo         | Delete Facility           |
| 96  | old_facility_296                 | Zoo Fitness                          | Zoo Fitness                 | Edit          | Upload Logo         | Delete.                   |
| 00  | old_facility_300                 | University of<br>Washington          | University of<br>Washington | Edit          | Upload Logo         | Delete                    |
| 140 | four-seasons-resort-<br>Ianai    | Four Seasons<br>Report Lanai         |                             | Edit          | Upload Logo         | Dotete                    |
| 46  | st-regis-princeville-<br>resort  | St. Regis<br>Princeville<br>Report   |                             | Eda           | Upload Logo         | Delete                    |
| 95  | 500-terry-francois-<br>fitness   | 500 Terry<br>Francois<br>Fitness     |                             | Edit          | Upload Logo         | Deinte                    |
| 198 | andaz-maui-at-wallea             | Andaz Maul<br>at Walea               |                             | Edit          | Upload Logo         | Delate                    |
| 00  | spring-hill-suites-<br>vancouver | Spring Hill<br>Suites -<br>Vancouver |                             | Edit          | Uplond Logo         | Delete                    |
| 80  | ymca-south-vailey                | YMCA -<br>South Valley               |                             | Edit          | Upload Logo         | Delete                    |
| 62  | mark-ludviksen                   | Mark<br>Ludviksen                    |                             | Edil          | Upload Lego         | Delete                    |
| 74  | ohlone-college                   | Ohlone                               |                             | Edit          | Upload Logo         | Doleta                    |

2. You can also use the search bar to find the facility needed. Click the name of the facility to select it.

| Facil | lit | ies                                 |                                                                                | Search: south                                                                                                    |
|-------|-----|-------------------------------------|--------------------------------------------------------------------------------|----------------------------------------------------------------------------------------------------|
| ID    |     | Namo                                | Address                                                                        | Tags                                                                                                    |
| 98    |     | YMCA - Southdale                    | 7355 York Avenue South, , Edina, Minnesota, 55435, United States               | AM - Central United<br>States Minnesota Edina, YMCA -<br>Southdale, YMCA                                           |
| 102   |     | YMCA - Blaisdel Primary             | 3335 Blaisdell Avenue South, , Minneapolis, Minnesota, 55409, United<br>States | United States Minnesota Minneapolis, AM -<br>Central, YMCA - Blaisdel Primary, YMCA                                |
| 257   |     | YMCA - Franklin Family              | 501 South Rayal Oaks Blvd, , Franklin, Tennessee, 37054, United States         | United States.Tennessee.Franklin.YMCA -<br>Franklin Family,YMCA,AM - Atlantic                                      |
| 273   |     | YMCA - Greater Omaha -<br>Southwest | 13010 Alwood Ave., Omaha, Nebraska, 58144, United States                       | Greater Omaha, United<br>States, Nebraska, Omaha, AM -<br>Central, YMCA - Greater Omaha -<br>Southwest, YMCA       |
| 1049  |     | Downriver Family YMCA               | 16777 Northline Rd, , Southgate, Michigan, 48195, United States                | United States, Michigan, All – Great<br>Lakes, YMCA of Metro<br>Detroit, Southgate, Downriver Family<br>YMCA, YMCA |
| 1108  |     | YMCA - South Valley                 | 5632 Santa Teresa Blvd, , San Jose, California, 95123, United States           | United States, California, San Jose, YMCA -<br>South Valley, YMCA, AM - Northwest, Silicon<br>Valley YMCA          |
|       |     |                                     |                                                                                |                                                                                                    |

3. Verify all machines for the facility appear on the AM website and click each machine individually to verify they've connected recently.

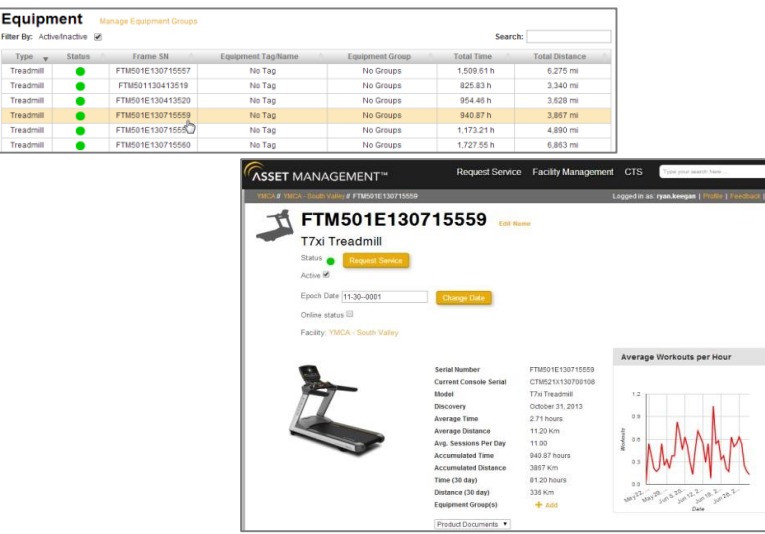

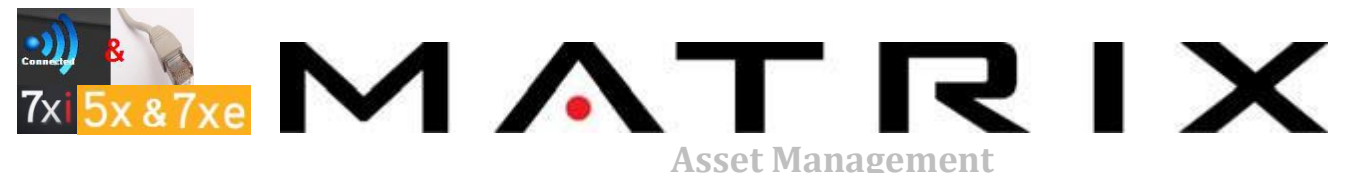

4. If it is difficult to find the customer's facility page by searching in the facility list, look for the club id on the sales order of the equipment. It should be in the header comment.

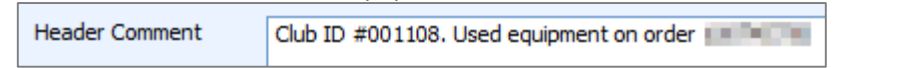

5. Use the facility link below and input the club id in the url field after 'facility&id=' to find the club on AM

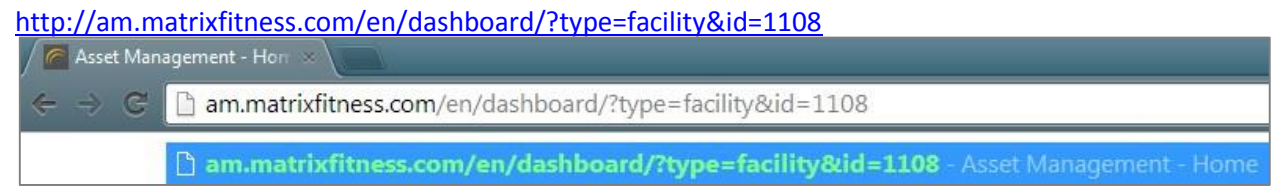

6. Underneath the facility name there should be a list of "tags" one of which indicate the AM service region. Notify a team lead if this is not on the screen.

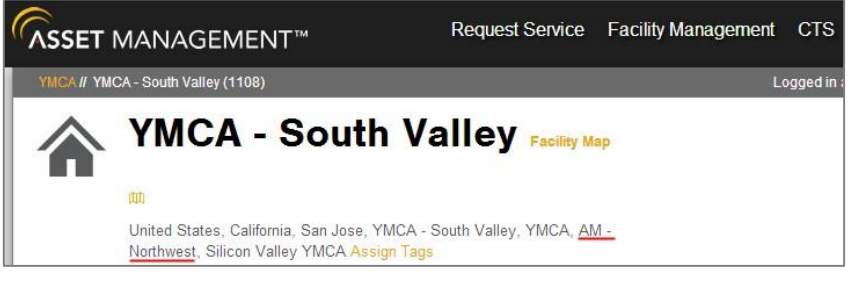

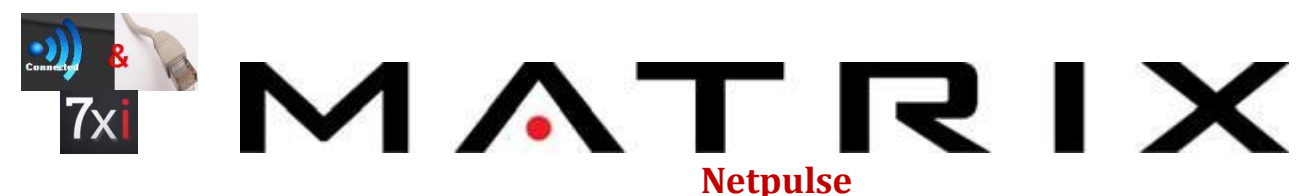

http://ec2.netpulse.net/admin/login.jsp;jsessionid=14qaebem92ehh

Username: <a href="mailto:service@johnsonfit.com">service@johnsonfit.com</a>

Password: matrix1

**Purpose:** Verify if a 7XI console has been paired with the gateway and is currently connected. **When to use:** For <u>wired or wireless</u> 7XI only

What you see: Netpulse machine id; need to click into each id to find MAC, IP address, console serial, and gateway GID.

1. A list will display of every 25 customers along with the number of their locations and the number of machines belonging to that customer. Once the gateway has been configured properly and a machine has communicated with it, the gateway will appear on this site. Use the arrows at the bottom of the results to go the next page of customers. Once you have the location you're looking for, click on the # of machines it has in order to view the list of each machine sorted by Netpulse machine id along with the last time it communicated with the server.

|     |      |                         |         |           |           |           | Machines             |                        |       |                    |         |                |          |              |                     |  |
|-----|------|-------------------------|---------|-----------|-----------|-----------|----------------------|------------------------|-------|--------------------|---------|----------------|----------|--------------|---------------------|--|
|     |      |                         |         |           |           |           | Company              |                        |       |                    |         |                |          |              |                     |  |
|     |      |                         |         |           |           |           |                      |                        |       | Showing            | machine | s 1 - 13 of 13 |          |              |                     |  |
|     |      |                         |         |           |           |           | YMCA South<br>Valley | YMCA - South<br>Valley | 20782 | Embedded           | ٠       | 6117/6117      | 2.1.0353 | 10.17.15.110 | 6/30/14<br>12 16 PM |  |
|     |      |                         |         |           |           |           | YMCA South<br>Valley | YMCA - South<br>Valley | 20785 | Matrix<br>Embedded | ٠       | 6117/6117      | 2.1.0353 | 10.17.15.27  | 6/30/14<br>12:16 PM |  |
|     |      | 0                       |         |           |           |           | YMCA South<br>Valley | YMCA - South<br>Valley | 20787 | Matrix<br>Embedded | ٠       | 6117/6117      | 2.1.0353 | 10.17.15.24  | 6/30/14<br>12:16 PM |  |
|     |      | Com                     | panies  | 5         |           |           | YMCA South<br>Valley | YMCA - South<br>Valley | 20805 | Matrix<br>Embedded | ٠       | 6117/6117      | 2 1.0353 | 10.17.15.73  | 6/30/14<br>12:16 PM |  |
|     | ID   | Name 🔺                  | Status  | Bundle    | Locations | Machines  | YMCA South<br>Valley | YMCA - South<br>Valley | 20806 | Matrix<br>Embedded | ٠       | 6117/6117      | 2.1.0353 | 10.17.15.10  | 6/30/14<br>12:16 PM |  |
|     | 14   | Showing compared        | ioc 101 | 105 of 10 | 5         |           | YMCA South<br>Valley | YMCA - South<br>Valley | 20807 | Matrix<br>Embedded | ٠       | 6117/6117      | 2.1.0353 | 10.17.15.36  | 6/30/14<br>12.16 PM |  |
|     | 706  | VMCA Comparing Mamorial | 101-    | 103 01 10 | 4         | 5         | YMCA South<br>Valley | YMCA - South<br>Valley | 20813 | Matrix<br>Embedded |         | 6117/6117      | 2.1.0353 | 10.17.15.86  | 6/30/14<br>12.16 PM |  |
|     | 730  | MACA Corpening Memorial |         |           | 1         | 2         | YMCA South<br>Valley | YMCA - South<br>Valley | 20815 | Matrix<br>Embedded |         | 6117/6117      | 2.1.0353 | 10.17.15.37  | 6/30/14<br>12:16 PM |  |
|     | 622  | YMCA South Valley       | •       |           | 1         | <u>13</u> | YMCA South<br>Valley | YMCA - South<br>Valley | 20817 | Matrix<br>Embedded |         | 6117/6117      | 2.1.0353 | 10.17.15.135 | 6/30/14<br>12.16 PM |  |
|     | 621  | YMCA Stevens Point      | •       |           | 1         | <u>12</u> | YMCA South<br>Valley | YMCA - South<br>Valley | 20824 | Matrix<br>Embedded |         | 6117/6117      | 2.1.0353 | 10.17.15.34  | 6/30/14<br>12:16 PM |  |
|     | 290  | Your Life Sportsclub    |         |           | 1         | <u>2</u>  | YMCA South<br>Valley | YMCA - South<br>Valley | 20825 | Matrix<br>Embedded | ٠       | 6117/6117      | 2.1.0353 | 10.17.15.161 | 6/30/14<br>12:16 PM |  |
|     | 749  | YWCA Metro Vancouver    | 0       |           | 1         | <u>8</u>  | YMCA South<br>Valley | YMCA - South<br>Valley | 26911 | Matrix<br>Embedded |         | 6117/6117      | 2.1.0353 | 10.17.15.35  | 6/30/14<br>12.16 PM |  |
| TO. | TALS |                         |         |           | 131       | 2,316     | YMCA South<br>Valley | YMCA - South<br>Valley | 29792 | Matrix<br>Embedded | •       | 6117/6117      | 2 1.0353 | 10.17.15.22  | 6/30/14<br>12:16 PM |  |
|     | 16   | Showing compared        | ioc 101 | 105 of 10 | 5         |           | TOTALS               | a da                   |       |                    |         |                |          | 1 H.         |                     |  |
|     | 14   | - Showing compar        | 101-    | 103-01-10 | 5         |           |                      | (91)                   |       | Showing            | machine | s 1 - 13 of 13 |          | MG           |                     |  |

2. By selecting the machine id you will be able to verify the console serial number\*, machine type, MAC address, and IP address of that unit. It will also indicate if is connected wirelessly or via a wired connection. This can help in completing the checklist of the facility and ensuring all machines are connecting. \*Console serial displays with the console serial prefix cut off and PCTVs do not provide a console serial number from this view.

| Company*        | YMCA South Valley                       | -   |
|-----------------|-----------------------------------------|-----|
| Location*       | [YMCA South Valley] YMCA - South Valley |     |
| Model*          | Matrix Embedded                         |     |
| Equipment*      | Treadmill: Matrix T7xi                  |     |
| Skin*           | Matrix7xi                               |     |
| Deinstalled 🔍   | false                                   |     |
| Broken 🥥 *      | removed from :                          | ise |
| LAN Connection* | known not to w                          | ork |
| Serial Number   | 130700108                               |     |
| Asset Tag       |                                         |     |
| Inactive Msg    |                                         |     |
| Install Date    | 10/31/2013                              |     |
| Comments        |                                         |     |
| Client Version  | 2.1.0353                                |     |
| Skin Version    |                                         |     |
| OS Version      |                                         |     |
| LAN IP Address  | 10.17.15.73                             |     |
| WAN IP Address  |                                         |     |
| MAC Address     | 78.92.9C.C0.49.3A                       |     |

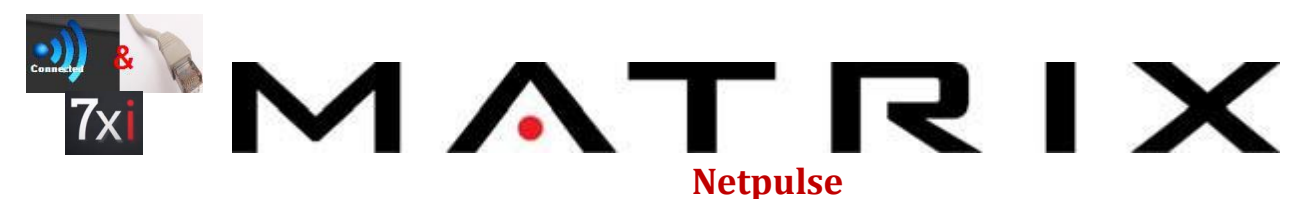

3. To find the customer's gateway id (GID), click the number under the "Locations" column.

|                | Companies                              |                   |            |           |          |           |  |  |  |  |  |  |  |
|----------------|----------------------------------------|-------------------|------------|-----------|----------|-----------|--|--|--|--|--|--|--|
| ID             |                                        |                   |            |           |          |           |  |  |  |  |  |  |  |
| i <del>t</del> | + + Showing companies 101 - 105 of 105 |                   |            |           |          |           |  |  |  |  |  |  |  |
| 736            | YMCA Co                                | orpening Memorial | 0          |           | 1        | <u>5</u>  |  |  |  |  |  |  |  |
| 622            | YMCA So                                | outh Valley       | •          |           | <u>1</u> | <u>13</u> |  |  |  |  |  |  |  |
| 621            | YMCA St                                | evens Point       | ۲          |           | 1        | <u>12</u> |  |  |  |  |  |  |  |
| 290            | Your Life                              | Sportsclub        | ۲          |           | 1        | 2         |  |  |  |  |  |  |  |
| 749            | YWCA M                                 | etro Vancouver    | •          |           | 1        | <u>8</u>  |  |  |  |  |  |  |  |
| TOTALS         |                                        |                   |            |           | 131      | 2,316     |  |  |  |  |  |  |  |
| 14-            | +                                      | Showing compar    | nies 101 - | 105 of 10 | 5        |           |  |  |  |  |  |  |  |

4. Then click the number in the "Gateways" column.

|        | Locations                    |                     |          |    |   |          |           |  |  |  |  |  |  |
|--------|------------------------------|---------------------|----------|----|---|----------|-----------|--|--|--|--|--|--|
| D      |                              |                     |          |    |   |          |           |  |  |  |  |  |  |
|        | Showing locations 1 - 1 of 1 |                     |          |    |   |          |           |  |  |  |  |  |  |
| 831    | YMCA South Valley            | YMCA - South Valley | San Jose | US | 0 | <u>1</u> | <u>13</u> |  |  |  |  |  |  |
| TOTALS |                              |                     |          |    |   | 1        | 13        |  |  |  |  |  |  |
|        | Showing locations 1 - 1 of 1 |                     |          |    |   |          |           |  |  |  |  |  |  |

5. The gateway's id number will appear on the far left under the "ID" column. Use this with the Gateway Status website (see next page) to verify the gateway is connected if the status is red.

|        | Gateways                    |                           |   |   |           |        |                                                                       |                |            |     |     |                     |  |
|--------|-----------------------------|---------------------------|---|---|-----------|--------|-----------------------------------------------------------------------|----------------|------------|-----|-----|---------------------|--|
| ID     | Company                     |                           |   |   |           |        |                                                                       | DHCP<br>Router |            |     |     | Last<br>Notified    |  |
|        | Showing gateways 1 - 1 of 1 |                           |   |   |           |        |                                                                       |                |            |     |     |                     |  |
| 892    | YMCA<br>South<br>Valley     | YMCA -<br>South<br>Valley | • | • | 6117/6117 | 1.1.36 | D2500 MB - 1TB HD -<br>S/N: 2516480(IP & ssh<br>OK) - Sticker II ? UL | 10.17.15.1     | 10.17.15.1 | 39% | 31% | 6/30/14<br>12:37 PM |  |
| TOTALS |                             |                           |   |   |           |        |                                                                       |                |            |     |     |                     |  |
|        | Showing gateways 1 - 1 of 1 |                           |   |   |           |        |                                                                       |                |            |     |     |                     |  |

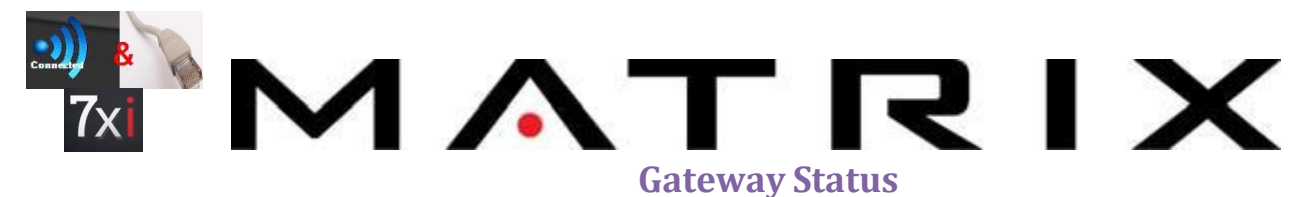

#### http://ec2.netpulse.ws/s2/gatewayStatus

**Purpose:** Used to ensure the gateway is connected to the internet.

When to use: If the facility does not appear in the Netpulse website or all of a facility's equipment show as disconnected. For <u>wired or wireless</u> 7XI only.

What you see: If the gateway is connected at that moment; it does not provide a history

- 1. The GID is the id # or serial number designated for the gateway by Netpulse and is unique to each gateway.
- 2. This can be obtained right from the gateway itself, using the Netpulse admin page or can be obtained by Accucode (see Accucode section).

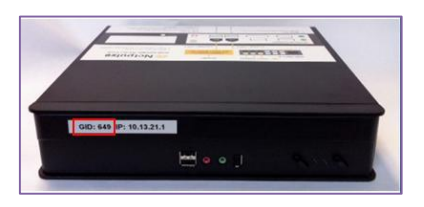

 Enter the GID into the search field and click ENTER. The site will give you a status of CONNECTED or NOT CONNECTED. If not connected Netpulse will need to work with the IT contact for setup instructions.

| Gateway Id<br>892 | Enter                                                                            |
|-------------------|----------------------------------------------------------------------------------|
|                   | This gateway is CONNECTED<br>This gateway is assigned to:<br>YMCA - South Valley |

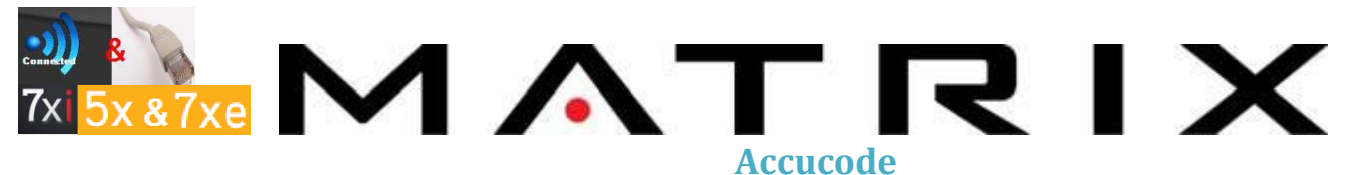

http://accucodefitnessorder.appspot.com/

Username: JFService

Password: j0hns0nf!t

**Purpose**: Used to verify various aspects of Accucode involvement with a customer including site surveys, installation dates, or purchased packages (access points, switches, etc). **When to use**: As a last resort to verify how a customer is supposed to be wired or wireless.

What you see: GID, customer contact info, and network install date.

1. If you want to find a customer's GID you'll want to search for the customer in either the "Open Orders" window or the "Completed Orders" tab. Search for a keyword of the customer's name.

| Cor | npleted (   | Orders  |   |                              |                        | south valley         | Add ord    |
|-----|-------------|---------|---|------------------------------|------------------------|----------------------|------------|
|     | Order Ref   | Site I  | D | Site Name                    | Status                 | Date Order Completed | -300046026 |
| _   | (none) (138 | orders) |   |                              |                        |                      |            |
| 0   | Q1296       | 2505    |   | FIU                          | Completed              | Jun 18, 2014         |            |
| ō   | Q1292       | 2376    |   | River Place                  | Completed              | Jun 11, 2014         |            |
| 0   | Q1269       | 2484    |   | Shoreline Wellness Center    | Completed              | Jun 27, 2014         |            |
| 0   | Q1232       | 2464    |   | EDR Oxford - Campus Creek    | Completed and Invoiced | May 20, 2014         |            |
| 0   | Q1223       | 2458    |   | Enclave at Shrewsbury        | Cancelled              |                      |            |
| 0   | Q1208       | 2445    |   | Kittitian Hill               | Completed and Invoiced | May 15, 2014         |            |
| 0   | Q1193       | 2432    |   | Four Seasons St. Louis       | Completed and Invoiced |                      |            |
| 0   | Q1179       | 1417    |   | YWCA of Minneapolis Downtown | Completed and Invoiced |                      |            |
| ō   | Q1178       | 1416    |   | YWCA of Minneapolis Uptown   | Completed              |                      |            |
| 0   | Q1175       | 2425    |   | Virginia Gray Rec Center     | Completed              |                      |            |
| ō   | Q1169       | 2421    |   | Harborview Apartments        | Completed              |                      | *          |
|     | 4           |         |   |                              |                        |                      | *          |

2. When you've found the correct customer, click the black arrow to open their record.

|     | Older Kei      | Site ID |   | Site Name         | Status                 | Date Order Completed | Date installation Penormed | Customer Order Number | PO Number  |
|-----|----------------|---------|---|-------------------|------------------------|----------------------|----------------------------|-----------------------|------------|
|     | (none) (1 orde | er)     |   |                   |                        |                      |                            |                       |            |
| 0 0 | Q716           | 2054    | 2 | YMCA South Valley | Completed and Invoiced | Oct 28, 2013         |                            | 1400018281            | 1400018281 |
| 0   | pen order      |         |   |                   |                        |                      |                            |                       |            |

3. Information regarding the order, including the contact info, will appear in the middle of the screen. Note: older orders will not have all information available.

| Project Name                 | Site Name              | Inactive Until                          |
|------------------------------|------------------------|-----------------------------------------|
| Johnson Health Tech NA       | YMCA South Valley      | (none)                                  |
| Group1                       | Site Address           | Created date (system owned field)       |
| Fitness Johnson Health Tech  | 5632 Santa Teresa Blvd | Sep 17, 2013 at 8:22 AM                 |
| N.America                    |                        |                                         |
|                              | Site City              | Created by (system owned field)         |
| Site ID                      | San Jose               | Steven Meister                          |
| 2054                         |                        |                                         |
|                              | Site State             | Created By Email                        |
| Power Type                   | CA                     | (none)                                  |
| Order Number                 | Site Country           | Updated date (system owned field)       |
| 716                          | (and )                 | Jun 20 at 8:07 AM                       |
|                              | (0000)                 |                                         |
| Order Pat                    |                        | Last updated by (system owned field)    |
| 0715                         | Site Lip               | Ryan Waxler                             |
| 2710                         | 96123                  |                                         |
| 1 million                    |                        | Site Readiness Form Sent                |
| otatus                       | Site Contact           | (none)                                  |
| Completed and invoiced       | Julie Dougan           |                                         |
|                              |                        | Date Pre-Installation Questionnaire was |
| Static Gateway Information   | Site Phone             | recieved from Site Contact              |
| No Static Address Required   | 4085133152             | (none)                                  |
|                              |                        | Table Field: Site Readiness Recieved    |
| Shipping Deliver By          | Tracking Vendor 1      |                                         |
| (none)                       |                        | Tracking Vendor 2                       |
|                              | Tracking Number 1      |                                         |
| Ship Account Ship on Account |                        | Tracking Number 2                       |
| (none)                       |                        |                                         |
| Ship Account Bill to Account |                        | Tracking Vendor 3                       |
| (none)                       |                        | Tracking Number 3                       |
| China Annual Annual Charles  |                        | restring resident a                     |
| Ship Account Account Gamer   |                        | Tracking Vendor 4                       |
| (none)                       |                        |                                         |
| Shipping Address             |                        | Tracking Number 4                       |
| YMCA South Valley            |                        |                                         |
| Attn: Julie Dougan           |                        | Tracking Vendor 6                       |
| 5632 Santa Teresa Blvd       |                        |                                         |
| San Jose, CA 95123           |                        | Tracking Number 5                       |
| 4085133152                   |                        |                                         |

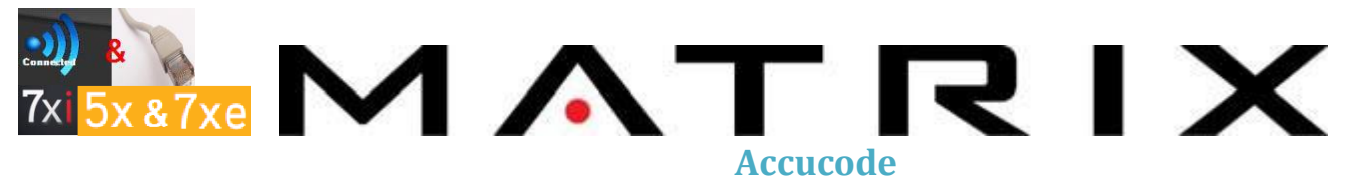

4. Scroll to the bottom of the page to look into the details of the order items and select the gateway information.

| Order L | Line (7) 0                   | rder Note (1)   |                                              |                                     |   |                                                       |                                                                                                    |                |
|---------|------------------------------|-----------------|----------------------------------------------|-------------------------------------|---|-------------------------------------------------------|----------------------------------------------------------------------------------------------------|----------------|
| • As    | order line                   | rder lines link | ed by the Order #1                           | eld                                 |   |                                                       |                                                                                                    |                |
| 0       | Order Ref<br>Q716            | Site ID<br>2054 | Project Name<br>Johnson<br>Health Tech<br>NA | Part<br>CAT5e Cable Run - First Run | 2 | Link<br>Q716<br>-<br>CAT5e<br>Cable<br>Run -<br>First | Description<br>Cable installation of up to 250 feet of CATSe non-plenum rate cable § ¶ Most customers will not require this service. The access point<br>installation services include a cable run § ¶ This on-site service is only available inside the continental United States.                                                                                                    | Notes Quantity |
| • 0     | Q716                         | 2054            | Johnson<br>Health Tech<br>NA                 | XXX Inactive - Lift or Ladder Fee   | 2 | Q716<br>- Lift<br>or<br>Ladder                        | Additional cost for extended ladder or lift rental, delivery and pick up                                                                                                    | 1              |
| 80      | Q716                         | 2054            | Johnson<br>Health Tech<br>NA                 | Meraki MR24 Pkg - Additional AP     | 2 | Q716<br>Meraki<br>MR24<br>Pkg -<br>Addition           | This package includes a Mexik MRQA access point with a 5-year usage locense. This also related so not ententiation, 11 This dates NDC<br>includes a power microt. A power injection C PRE which handle to endered separativity 11 This is simply the combination of this following<br>parts which can be ordered separately. 11 Netwish MRQA Access Point 11 Access Point Install - Additional AP 11 On-site service is only<br>available inside the continental United States. | 1              |
| 0       | Q716                         | 2054            | Johnson<br>Health Tech<br>NA                 | Meraki MR24 Pkg - First AP          | 2 | Q716<br>-<br>Meraki<br>MR24<br>Pkg -<br>First<br>AP   | This package includes a Mexik MR24 access point with a 5-year usage longer. This algo includes on elementations 11 This daws ND21<br>include a power indicat. A power injection C PME which handle be ordered separately 11 This is align us combination of the following<br>parts which can be ordered separately. If "Mexik MR24 Access Point 1" Access Point Install - First AP 11 Con-site service is only<br>available inside the continental United States.               | t              |
| • 0     | Q716                         | 2054            | Johnson<br>Health Tech<br>NA                 | 8-Port PoE Switch                   | 2 | Q716<br>- 8-<br>Port<br>PoE<br>Switch                 | An 6-port gapatit which, with power over etherner (PdE). This switch is recommended wireless installations with up 3 access points (or other PdE clients). This switch may alternatively be used for wired installations with up to 7 non-PdE clients.                                                                                                    | 1              |
| 0       | Q716<br>)<br>Open order line | 2054            | Johnson<br>Health Tech<br>NA                 | Netpulse Media Gateway Pikg         |   | Q716<br>Netpuls<br>Media<br>Gatewa<br>Pkg             | This package includes a Netgolar Media Gateway an E-port Dec gapate works, and on-site installation § 1 The package is simply the<br>combands of average parts which may be indeed sparsared. "I "Interpace Media Gateway 1" E-Port Poc Swetch 1" Gateway Install 1<br>Grades installation service is only available inside the commenta United States.                                                                                                    | 1              |

5. Click Shipped Inventory and the gateway should display. If it does not, contact Jon Melone for this information. All installs prior to 2/1/2014 should contain this information.

| Items to Ship (0)       |                          |                          |                           |
|-------------------------|--------------------------|--------------------------|---------------------------|
| • Add Item to ship item | ns to ship linked by the | Item ID field            |                           |
| Hide Items to ship▲     |                          |                          |                           |
| GID (Gateway ID)        | Gateway Serial #         | Gateway IP Configuration | Gateway Static IP address |
| Data enor.              |                          |                          |                           |
|                         |                          |                          |                           |

6. Click

at the top of the screen to return to the main screen

You can view and search AP installation dates in the INSTALLATION CALENDAR for dates when Accucode has scheduled. This can be useful if a sales rep is inquiring about a particular customer or for planning to have a service provider on site after an install.

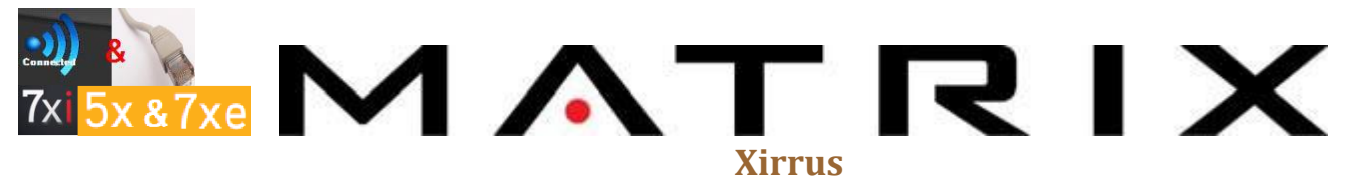

https://login.xirrus.com/ Username: service@johnsonfit.com Password: Matrix123 Purpose: Used to verify if machines at a facility with either a wired or wireless setup are connecting to the access point When to use: All Asset Management or 7XI locations What you see: Identifies wired and wireless machines by MAC addresses in real time

- 1. Log in using the information above.
- 2. Click Profiles and select the user from the dropdown.

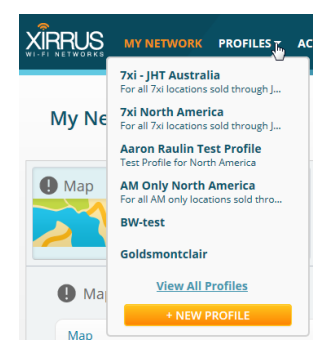

3. Click the Access Points tab.

| <b>7xi North Am</b><br>For all 7xi locations s | sold through JF | ()<br>ITNA |         |          |                       |               | Configuration Access Points Clients |
|------------------------------------------------|-----------------|------------|---------|----------|-----------------------|---------------|-------------------------------------|
|                                                | General         | SSIDs      | Network | Policies | C<br>Bonjour Director | <b>A</b> dmin | SAVE ALL                            |
|                                                |                 |            |         |          |                       |               | Show Advanced                       |

The access points assigned to the profile are listed on the page.

|                |                       |                                             |                    |            |                   | Configuration Acce | ess Points Clie   |
|----------------|-----------------------|---------------------------------------------|--------------------|------------|-------------------|--------------------|-------------------|
| Acce<br>Manage | ss Points Assigned    | to 7xi North A<br>em, removing, and editing | America<br>g them. |            |                   |                    | ٩                 |
| ₩-             |                       |                                             | B<br>L             | Export All | ADD ACCESS POINTS | View: 20 🔻 Showing | 3 1-4 of 4 📘 of 1 |
|                | Access Point Hostname | Serial Number                               | Online             | Tags       | IP Address        | Location           | Status            |
|                | EMHHealthCenter       | XR06350025CDE                               | Online             |            | 10.29.14.87       | EMH Health Center  | 🖉 Error 🚯         |
|                | DQE-AP                | XR07419029EB4                               | 🔵 Offline 🕚        |            | 192.168.215       |                    | 🔇 Activated       |
|                | CapitalFitnessWest2   | XR0741902AAA0                               | Online             |            | 10.29.51.42       | middle of room     | 🔇 Activated       |
|                | CapitalFitnessWest1   | XR0741902AA96                               | Online             |            | 10.29.51.165      | above stairwell    | 🔇 Activated       |
|                | <                     |                                             |                    |            |                   |                    | >                 |

4. Hover over the Access Point Hostname and click the Details button for access point details.

|  | CapitalFitnessWes | XR0741902AA96 | Online | 10.29.51.165 | above stairwell | 💙 Activated |
|--|-------------------|---------------|--------|--------------|-----------------|-------------|
|--|-------------------|---------------|--------|--------------|-----------------|-------------|

# 

A Xirrus access point is shown below.

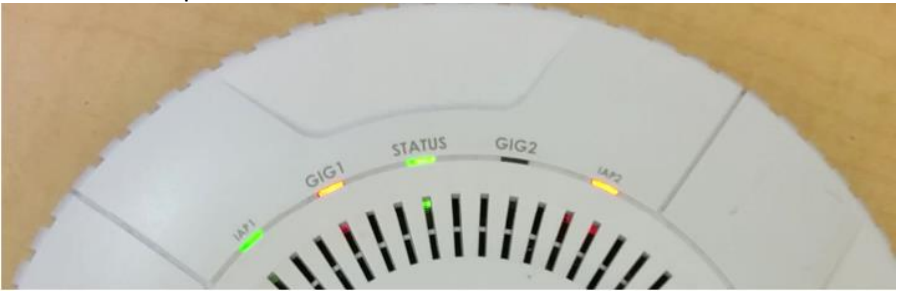

- IAP1 and IAP2: The green light means that the first radio is broadcasting at 2.4 GHz. The amber light means that the second radio is broadcasting at 5 GHz.
- GIG1 and GIG2: A flashing amber light means that the connection is good. (GIG2 will only be lit if a second network cable is plugged in.)
- STATUS: A solid green light means that the access point is fully functional. A flashing amber light means that there is a problem.
- 5. Click the buttons on the left for additional information or to submit a command. Or, if you need to reboot the AP, click the More dropdown and select Reboot.

|        | a           | More The                                                                                                    |
|--------|-------------|----------------------------------------------------------------------------------------------------|
| Genera | Hostname:   | CapitalFitnessWest1 Reboot Factory reset                                                                               |
| -      | Tags:       | ÷                                                                                                    |
| Networ | k           | Access point must be in a Profile with Network<br>settings set to use a static IP address to edit the fields<br>below. |
|        | IP Address: | 10.29.51.165                                                                                                    |
|        | Netmask:    | 255.255.255.0                                                                                                    |
|        | Gateway:    | 10.29.51.1                                                                                                    |

For complete instructions on using the Xirrus site, click **HELP** in the upper right corner.